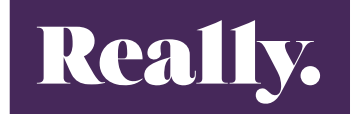

### synergist

## How to Ops guide

# Building an Opportunity

### **BUILDING YOUR OPPORTUNITY**

All jobs must be built from a Plan as an opportunity first, ready for when the client signs the contract and supplies a PO (Only at this point does a job become live).

The "client facing budget" is what we use to build the billing plan. The "budget model" is what we use to build our estimates.

#### TIME ESTIMATES

Based on the plan, you will need to create a monthly 'Agency fee' depending on the length of the campaign.

As an example the Phases will simply be labelled JANUARY, FEBRUARY, MARCH etc.

You will also need to create any 'Bought In' Phases, these will be some or all of the following: JAN Data | JAN Media | JAN Telemarketing etc.

It is good practice to have a "Bought in Service" for every "Agency Fee" phase. This just means if we outsource anything there is a phase there to put the cost to.

This will be identifiable by simply putting the word OUTSOURCED at the beginning of the Phase name. For example 'OUTSOURCED JANUARY'. You only need to create one Outsourced version of each Phase to cover the whole campaign.

You will then need to create the stages within each Agency fee phase. First you need to click into a Phase and then go to the Schedule tab.

|   | Phase MA | RCH      | adula    | Estimata | Quete | Rilling plan | Invoices | Activitico    | Durat | h R ove | Time | Matariala     | Attochmonto    | Contosto |   |   | 🖶 Print 🗸 |
|---|----------|----------|----------|----------|-------|--------------|----------|---------------|-------|---------|------|---------------|----------------|----------|---|---|-----------|
|   | Details  |          | ledule   | Lotinate | Quote | billing plan | Invoices | Activities    | Fulci | i a exp | Time | Materials     | Attacimenta    | contacts |   |   |           |
|   |          | Title    | MARCH    |          |       |              |          |               |       |         |      | Status        | Live           |          | * |   |           |
|   |          |          |          |          |       |              |          |               | 2     |         |      | Phase type    | * # Agency Fee |          | ٠ |   |           |
|   | c        | Comments |          |          |       |              |          |               |       |         |      | Priority      | - Blank -      |          | * |   |           |
|   |          |          |          |          |       |              |          |               |       |         |      | Display order | 016            |          |   |   |           |
|   |          |          |          |          |       |              |          | ,             | 4     |         |      | Project       | t              |          |   |   |           |
|   |          |          |          |          |       |              |          |               |       |         |      |               |                |          |   |   |           |
|   |          | Quoted   |          | 0.00     |       |              |          |               |       |         |      | Contact       | t              |          |   |   |           |
|   |          | Order no | 00846911 |          |       |              |          |               |       |         |      | Handler       | Amy Osborne    |          |   |   |           |
|   |          | VAT      | 1 (20%)  |          |       |              |          |               |       |         |      | Phase owner   | r              |          | * | 2 |           |
|   |          | Bill by  | Quote/Es | timate   |       |              |          |               |       |         |      |               |                |          |   |   |           |
| ) |          |          |          |          |       |              |          |               |       |         |      |               |                |          |   |   |           |
|   |          | Start    | 01/03/20 | 23       |       |              |          |               |       |         |      |               |                |          |   |   |           |
|   |          | Due      | 31/03/20 | 23       |       |              | Ê        | 🗄 Change date | s     |         |      |               |                |          |   |   |           |
|   |          |          |          |          |       |              |          |               |       |         |      |               |                |          |   |   |           |

Now click on 'New'. To name a stage you need to reference the Plan and identify what tasks are planned for the month you are creating. For example, in the image below the task for the month of March are: Account Management, Marketo Management, Core: Content & HTML, Core: Email copywriting.

| Phase MARCH  Travelodge  Provide Lashboard Schedule                                                                                                    | Estimate Quote Billing plan Invoi               | ces   Activities   Purch & ex | co i Time i Materials i Att | achment | s Contacts |         |  |  |  |  |  |  |
|----------------------------------------------------------------------------------------------------|-------------------------------------------------|-------------------------------|-----------------------------|---------|------------|---------|--|--|--|--|--|--|
| All Actions Developed Contracts Patiente and Patiente Actions Actions Actions Patiente Actions Actions Patiente Actions Actions Patiente Actions Actions Actions Patiente Actions Actions Acti |                                                 |                               |                             |         |            |         |  |  |  |  |  |  |
| Key Phase/Seq -                                                                                                    | Description                                     | Start                         | Due                         | Done    | Date       | Comment |  |  |  |  |  |  |
| 017-1                                                                                                    | Account Management                              | 01/03/2023                    | 31/03/2023                  |         | 00/00/0000 |         |  |  |  |  |  |  |
| 017-2                                                                                                    | Marketo Management                              | 01/03/2023                    | 31/03/2023                  |         | 00/00/0000 |         |  |  |  |  |  |  |
| 017-3                                                                                                    | Core: Content & HTML creation                   | 01/03/2023                    | 31/03/2023                  |         | 00/00/0000 |         |  |  |  |  |  |  |
| 017-4                                                                                                    | Core: Email copywriting (inc live inbox monitor | 01/03/2023                    | 31/03/2023                  |         | 00/00/0000 |         |  |  |  |  |  |  |
| Rows per page 15 🔹 Items 1-4 of                                                                                                    | 4                                               |                               |                             |         |            |         |  |  |  |  |  |  |
|                                                                                                    |                                                 |                               |                             |         |            |         |  |  |  |  |  |  |

Referring to the plan again, you can now put the time estimates under each stage. Whilst still in the Phase click on the 'Estimates' tab, then click on the 'Quick estimate' tab.

| Phase MARCH      If Travelodge     Details Dashboard Schedult Estimate Cuote Billing plan Invoices Act      Full estimate Time and bookings      Estimate Phase Summary Actions New Filter Quick estimate Call      Stage Filter Add Stage | tivities Purch & exp Time | Materials Attachn | nents Contac | ts        |
|----------------------------------------------------------------------------------------------------|---------------------------|-------------------|--------------|-----------|
|                                                                                                    |                           | Units             |              | Cost      |
| Description                                                                                                    |                           | Estimated         | Actual       | Estimated |
| B MARCH                                                                                                    |                           |                   |              |           |
| Account Management                                                                                                    | 0                         | 102.00            |              | 4901.09   |
| Marketo Management                                                                                                    | Ø                         | 44.00             |              | 2986.28   |
| Core: Content & HTML creation                                                                                                    | 0                         | 78.00             |              | 5167.62   |
| Core: Email copywriting (inc live inbox monitoring)                                                                                                    | 0                         | 19.50             |              | 1041.54   |
| 司 Sub totals                                                                                                    |                           |                   |              |           |
| Totals / Net estimated profit                                                                                                    |                           | 243.50            | 0.00         | 14096.53  |
| Gross estimated profit                                                                                                    |                           |                   |              |           |

Within the 'Quick estimate' tab you can now add the total number of hours required for each charge code associated with the Stage. In the two screen shots below, you can see the planned hours for the Account Management in March, and then how this is added in Synergist to match.

| Marketo Inflation                                    |     |       |       |       |         |            |        |           |     |  |  |
|------------------------------------------------------|-----|-------|-------|-------|---------|------------|--------|-----------|-----|--|--|
| Agency Fee Inflation                                 |     | Mar   |       |       |         |            |        |           |     |  |  |
| Campaign Running Costs                               |     | AE    | AM    | AD    | Planner | Copywriter | Design | Developer | M/  |  |  |
| ACCOUNT MANAGEMENT                                   |     |       |       |       |         |            |        |           |     |  |  |
| Strategy & Planning                                  |     | 0.00  | 0.00  | 0.00  | 0.00    | 0.00       | 0.00   | 0.00      | 0.0 |  |  |
| Account Management                                   | - < | 37.01 | 31.16 | 29.70 | 4.05    | 0.0        | 0.00   | 0.00      | 0.0 |  |  |
| Marketo Management                                   |     | 0.02  | 0.00  | 0.00  | 2.00    | 0.00       | 0.00   | 0.00      | 43. |  |  |
| CREATIVE                                             |     |       |       |       |         |            |        |           |     |  |  |
| Content & HTML creation                              |     | 0.00  | 0.00  | 0.00  | 0.00    | 0.00       | 0.00   | 0.00      | 0.0 |  |  |
| Core: Content & HTML creation                        |     | 0.00  | 7.20  | 0.00  | 0.00    | 17.55      | 34.76  | 17.78     | 0.0 |  |  |
| intent: Content & HTML creation                      |     | 0.00  | 0.00  | 0.00  | 0.00    | 0.00       | 0.00   | 0.00      | 0.0 |  |  |
| mail copywriting (inc live inbox monitoring)         |     | 0.00  | 0.00  | 0.00  | 0.00    | 0.00       | 0.00   | 0.00      | 0.0 |  |  |
| Core: Email copywriting (inc live inbox monitoring)  |     | 14.63 | 5.23  | 0.00  | 0.00    | 0.00       | 0.00   | 0.00      | 0.0 |  |  |
| ntent: Email copywriting (inc live inbox monitoring) |     | 0.00  | 0.00  | 0.00  | 0.00    | 0.00       | 0.00   | 0.00      | 0.0 |  |  |
| ATA                                                  |     |       |       |       |         |            |        |           |     |  |  |
| nitial data license, cleaning and upload             |     | 0.00  | 0.00  | 0.00  | 0.00    | 0.00       | 0.00   | 0.00      | 0.0 |  |  |
| 12 data topup                                        |     |       |       |       |         |            |        |           |     |  |  |
| Aonthly intent data                                  |     |       |       |       |         |            |        |           |     |  |  |
| ELEMARKETING                                         |     |       |       |       |         |            |        |           |     |  |  |
| Dialling team                                        |     |       |       |       |         |            |        |           |     |  |  |
| Felephone no. domain and SSL Cert renewal            |     |       |       |       |         |            |        |           |     |  |  |
| MARKETO                                              |     |       |       |       |         |            |        |           |     |  |  |
| Aarketo licence                                      |     |       |       |       |         |            |        |           |     |  |  |
| ampaign Total (Excl VAT)                             |     | 52    | 44    | 30    | 4       | 18         | 35     | 18        | 4   |  |  |
| Excluding                                            |     |       |       |       |         |            |        |           |     |  |  |
| inkedIn account upgrades (Estimate)                  |     |       |       |       |         |            |        |           |     |  |  |
| Photography / Image licenses                         | -   |       |       |       |         |            |        |           |     |  |  |

Domain Purchases

| Quick estimate<br>₩         |                           |         |      |         |  |             |                    |  |  |  |  |  |
|-----------------------------|---------------------------|---------|------|---------|--|-------------|--------------------|--|--|--|--|--|
|                             | Stage                     | - All - |      |         |  |             | •                  |  |  |  |  |  |
| Time Materials              |                           |         |      |         |  |             |                    |  |  |  |  |  |
| Filters                     |                           |         |      |         |  |             |                    |  |  |  |  |  |
| Staff - BI                  | lank -                    |         |      | *       |  |             |                    |  |  |  |  |  |
| Charge code type            |                           |         |      | , Ø     |  |             |                    |  |  |  |  |  |
| Show allocated estimate row | ws that have a zero value |         |      |         |  |             |                    |  |  |  |  |  |
| Description                 | Resource                  | Qty     |      | Units   |  | Charge rate | Recommended charge |  |  |  |  |  |
| account Management          |                           |         |      |         |  |             |                    |  |  |  |  |  |
| **Aucount Executivo         |                           |         | 37 - | + hours |  | 80.99       | 2996.63            |  |  |  |  |  |
| **Account Executive         |                           |         | 31   | + hours |  | 80.99       | 2510.69            |  |  |  |  |  |
| **Account Manager           |                           |         | 30 - | + hours |  | 98.42       | 2952.60            |  |  |  |  |  |
| **Account Director          |                           |         | 0 -  | + hours |  | 123.12      |                    |  |  |  |  |  |
| **Group Account Director    |                           |         | 0 -  | + hours |  | 67.50       |                    |  |  |  |  |  |
| **CSD Director              |                           |         | 0 -  | + hours |  | 65.35       |                    |  |  |  |  |  |
| **Planning Director         |                           |         | 4 -  | + hours |  | 62.36       | 249.44             |  |  |  |  |  |
| **Planner                   |                           |         | 0 -  | + hours |  | 130.38      |                    |  |  |  |  |  |
| #Data Analyst               |                           |         | 0 -  | + hours |  | 68.25       |                    |  |  |  |  |  |

Now you have created the first monthly Phase you can then follow the same process to create the subsequent Phases for each month.

If the next phase is very similar to the last one you can duplicate it. To duplicate a Phase click on the icon as indicated below:

| 017 | MARCH             | CONS | (n. | 01/03/2023 | 31/03/2023 | 016 | a d |      |
|-----|-------------------|------|-----|------------|------------|-----|-----|------|
| 018 | Mar Deta          | DATA | 0%  | 01/03/2023 | 31/03/2023 | 017 | ø   |      |
| 019 | Mar Telemarkering | TELE | 0%  | 01/03/2023 | 31/03/2023 | 018 | ø   | 100% |